Prafulla Chandra College

NAAC REACCREDITED (Formerly City College Commerce Dept. South Kolkata Evening) (An ISO 50001, 14001 & 9001 Certified College)

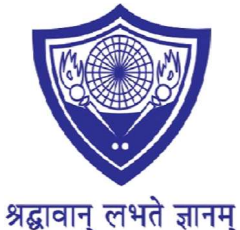

-----

Ref. No.:\_\_\_\_\_

Date:26.05.2024

# **NOTICE**

Students of B.A/B.Sc./B.Com. (Hons. & Gen.) Sem-VI of this college has to fill in their Forms online for B.A/B.Sc./B.Com. (Hons. & Gen.) Sem-VI Examination 2024 (Under CBCS System) on and from 03.06.2024 to 10.06.2024. The C.U. websites are <u>www.cuexam.net</u> and <u>www.cuexamwindow.in</u>.

Required Documents needed for verification:

- 1. Downloaded Exam application form to be signed by the candidates.
- 2. C.U Exam Fees Deposit Slip
- 3. Xerox copy of Semester-VI Marksheet (For Casual (failed) students only)

Date and Time of Submission of hard copy of Downloaded Exam Application Form:

| Stream                          | Section                         | Date       | Room. No. | Time               |
|---------------------------------|---------------------------------|------------|-----------|--------------------|
| B.Com<br>(Hons./Gen.)           | 1+2                             | 07.06.2024 | 10        | 5.00 p.m, to 6. 30 |
|                                 | 3+4                             |            | NCC Room  |                    |
|                                 | 5+6                             |            | Counter-2 |                    |
| B.A/B.SC<br>(Hons./Gen.)        | 7+8+9+!0                        | 08.06.2024 | 10        | p.m.               |
| B.A/B.Sc./B.Com<br>(Hons./Gen.) | All Casual (failed)<br>students | 10.06.2024 | 10        |                    |

### <u>Processing Fees for B.A/B.Sc./B.Com. (Hons./Gen) Casual (failed Students) – Rs. 100.00</u> Examination Fees to be paid online:-

#### **Regular Students:**

| B.A/B.Com. (Hons./Gen.) without Practical    | - Rs.420.00  |
|----------------------------------------------|--------------|
| B.Com. (Hons.) with Practical                | - Rs.690.00  |
| B.Com. (Gen.) with Practical                 | - Rs. 520.00 |
| B.A/B.Sc. (Hons.) with Geography (Practical) | - Rs.860.00  |
|                                              |              |

### Casual/Failed Students:

| B.A/B.Sc./B.Com (Hons./Gen.) without Practical | - Rs. 420.00           |
|------------------------------------------------|------------------------|
| Geography Practical Fees                       | - Rs. 110/- each paper |
| B.Com. (Hons.) Paper Practical fees            | - Rs. 170.00           |
| B,Com, (Gen.) Paper Practical fees             | - Rs. 100.00           |
|                                                |                        |

### <u>N.B.</u>

\*Online form fill up and submission of form in college is mandatory, otherwise No admit card will be issued. \*\*Pay CU Examination fees By this Link : https://pcc.erpfees.in/Student/Login.aspx

(Presedures for online neumont are attached honowith Follow the instructions confully

(Procedures for online payment are attached herewith. Follow the instructions carefully.)

# Steps to Pay Semester-VI Form Fees of Regular Students

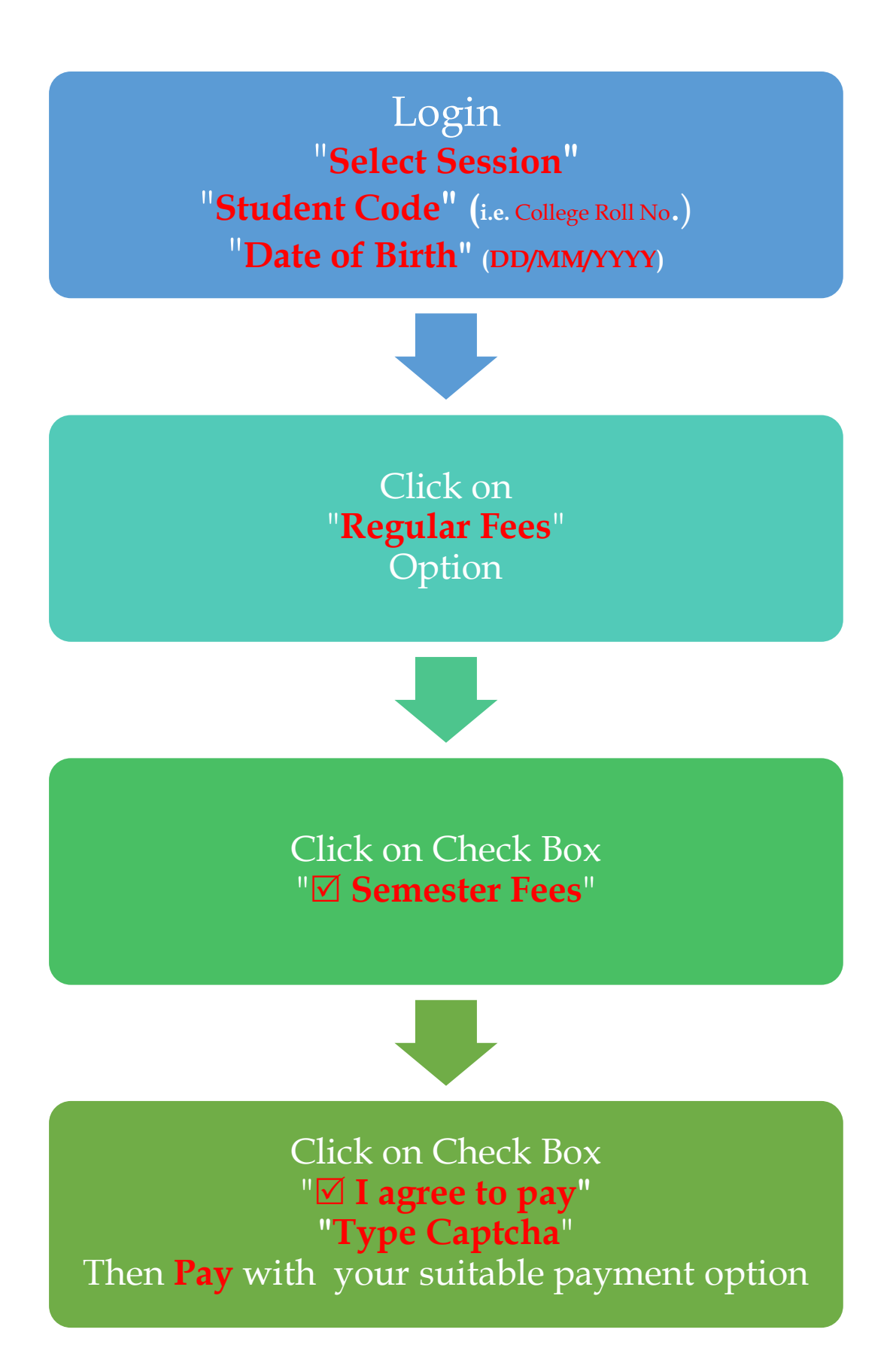

## Steps to Pay Semester-VI Form Fees of Casual(Failed) Students

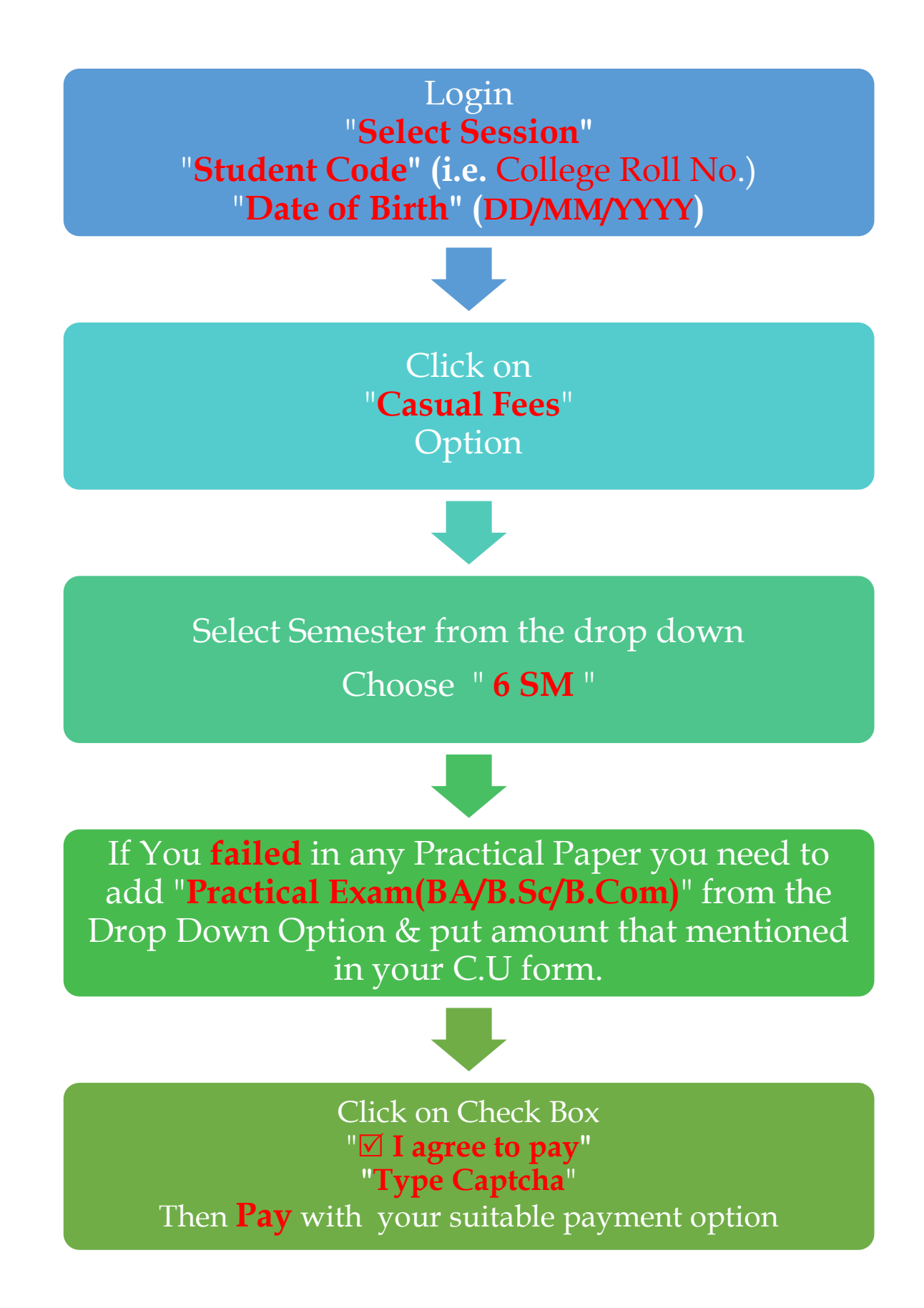

N.B.: If the amount is debited from your account, but receipt not generated wait for 48 hrs, it will be updated.